## **Fluxx Merging Duplicate Records**

• 1 Merging Duplicate Contacts/Organizations

## **Merging Duplicate Contacts/Organizations**

In Fluxx, merging duplicate records is relatively straightforward. Follow the steps laid out below in order to merge several duplicative records into one consolidated record.

To begin, go to any Fluxx dashboard and navigate to and click on the icon found in the bottom left-hand corner of the screen (see also the screenshot, below). Clicking on the icon will bring up the "Dashboard Themes" menu; from the menu select the "Table" view.

## 🐇 FLUXX

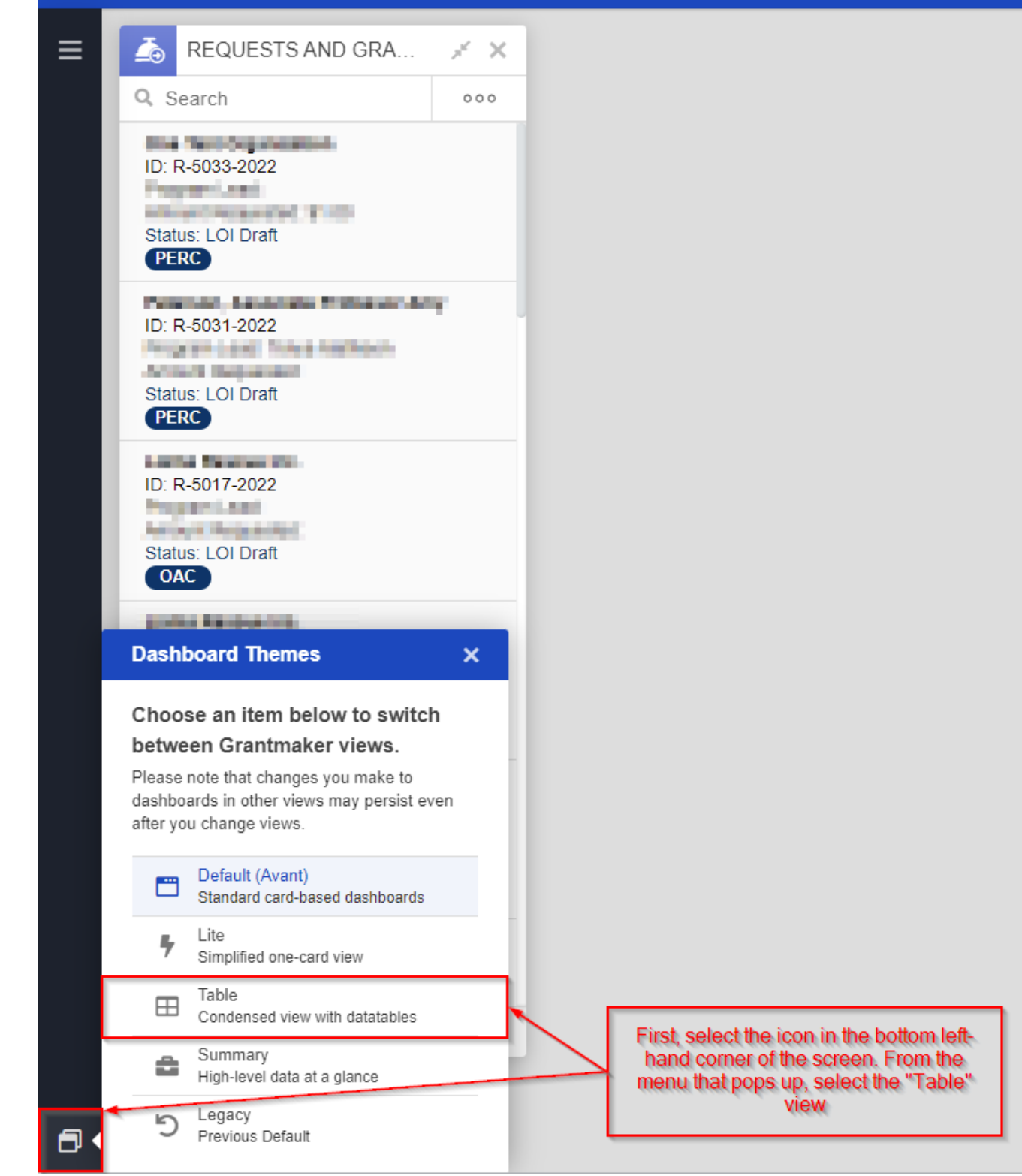

After clicking on the table view, the system will load and eventually pull up a screen that looks like the one found in the screenshot, below. From this screen, you can switch between looking at Organizations or People (you can also look at Jobs and Emails, but these tabs are not useful for merging duplicates), Search the table for a specific record or specific records, as well see more information and find linked records to the records displayed in the table by clicking on the record ID.

| 🐇 F | LUXX                             |                    |                           |                                                                                     |                   | Default Workspac                           | e                                      |                                           | ० 💩 🕊 🗐 🗸                                |
|-----|----------------------------------|--------------------|---------------------------|-------------------------------------------------------------------------------------|-------------------|--------------------------------------------|----------------------------------------|-------------------------------------------|------------------------------------------|
| ≡   | Organizations 1,590 People 2,732 |                    |                           | These tabs change which TYPE of record you are looking at (People or Organizations) |                   |                                            |                                        |                                           |                                          |
|     | 0 Records Selected               | ielected Actions - |                           |                                                                                     | Yo                | u can use the "Search" box to find spec    | ific users you know are duplicates     |                                           | Q Search this table                      |
|     | ✓ ID                             | Prefix             | Full Name                 | Middle Ini                                                                          | itial             |                                            | Suffix                                 | Email                                     | Organization                             |
|     | 463                              |                    | Distante Capacit Advicesy | Each                                                                                | ID/line here tran | slates to 1 record; if you see two with th | e same name/email address, you should  | consider a merge                          | Public Total                             |
|     | 514                              |                    | -                         |                                                                                     |                   |                                            |                                        |                                           | Jun P                                    |
|     | 1503                             |                    | Inte Romanayor            | 1                                                                                   |                   |                                            |                                        | abble configures with                     | Achieved, Australia Michael, Ass         |
|     | 1474                             |                    | PLANESS SET.              |                                                                                     |                   |                                            |                                        | 0002-0100                                 | Mill, Association Parlament Parlament    |
|     | 1321                             | _                  |                           |                                                                                     | Click on the ligh | t blue ID in order to see more informatio  | n about the record/find linked records | trader (provide)                          | Assessments MONINE MOVEMENT Name         |
|     | 0 1042                           |                    | Canada Alamá              |                                                                                     |                   |                                            |                                        |                                           | Wagner/Crarty/Opprinting Inc.            |
|     | 2586                             |                    | Talay Channess            |                                                                                     |                   |                                            |                                        | heter, de anne Grafen Hynging og          | Wassets Institute for Facility Aging     |
|     | 2587                             |                    | Tably reliances           |                                                                                     |                   |                                            |                                        | halo, deserve (halos linguing og          | Instantia construções y or Aprophancemo. |
|     | 563                              |                    | Marine A.                 | 8                                                                                   |                   |                                            |                                        |                                           | adapted typester, to                     |
|     | 217                              | Dr.                | int Maga                  |                                                                                     |                   |                                            |                                        | anays conjust statistics.                 | Million, Natio                           |
|     | 1611                             |                    | Dar Menan                 |                                                                                     |                   |                                            |                                        |                                           | Dy if Weisher field Dyameri              |
|     | 2124                             |                    | (interdistants            | 8                                                                                   |                   |                                            |                                        | (and an growth low one relation           |                                          |
|     | 923                              |                    | backet.                   |                                                                                     |                   |                                            |                                        |                                           | Washington for the terms of the          |
|     | 0 1099                           |                    | the state of the state    | 6                                                                                   |                   |                                            |                                        | etcodereg/berred etcode                   | Maria (Palasar Sasarah)                  |
|     | 1109                             |                    | No. 100 Altors            |                                                                                     |                   |                                            |                                        | and a sign a strong strong strong strongs | Mittals, Issian Palican Re-              |
|     | 3039                             |                    | Rose Admin                |                                                                                     |                   |                                            |                                        | system (Participants                      |                                          |
|     | 1850                             |                    | Request 148               |                                                                                     |                   |                                            |                                        | mangarak aktigination ang                 | Increase Restal Insulta Costar           |
|     | 1827                             | Dr.                | Control Magazine          |                                                                                     |                   |                                            |                                        |                                           | Regula-David)                            |
| ٨   | 1 - 200 of 2,732 record          | ds                 |                           |                                                                                     |                   |                                            |                                        | < 1 2 3 4 5                               | 14 > Jump to page 1 v Go                 |

In order to merge duplicates from this screen, you'll want to select two records that look to be the same person. The best way to do this is usually to search the Person's (or Organization's) name in the search bar. When you pull up the two (or more) records that have the same name, check the other columns in the view to make sure that the user is really same. As we can see, not all the fields are the same across the two (or more) records (for example, the Organization name is different for these two User records, despite the fact that they represent the same person). In order to select these records for merging, you'll want to CTRL or Shift + Click on the Check Boxes next to the IDs of the records.

| 🐇 F | LUXX                         |                           | 1                                   | Default Workspace            |            | લ 💩 😅 🗐 🗸           |
|-----|------------------------------|---------------------------|-------------------------------------|------------------------------|------------|---------------------|
| ≡   | Organizations 1,580 People 2 | Jobs 284   Emails 1,142   |                                     |                              |            |                     |
|     | 2 Records Selected Actions   | CTRL+Click (or Shift+Clic | k) in order to select both records. |                              |            | ■Name of User ▼ ↓ : |
|     | ✓ ID Prefix F                | ull Name Middle Initial   | Suffix Email                        | Organization                 | Title      | Main ph             |
|     | 2068                         | Same Name                 | Same Email Address                  | Different Organization Names | Same Title | 400.5               |
|     | 2294                         | Same Name                 | Same Email Address                  | Different Organization Names | Same Title | 000.00              |
|     | 1 - 2 of 2 records           |                           |                                     |                              |            |                     |

Once you've selected the two (or more) records, click on the "Actions" button and then select "Merge Selected" from the dropdown menu that appears:

| 🐇 F | LUXX               |                              |                       | Default Workspace              |                     |                       | ० 💩 🗰 🗐 🗸      |
|-----|--------------------|------------------------------|-----------------------|--------------------------------|---------------------|-----------------------|----------------|
| ≡   | Organizations 1,58 | 0 People 2 Jobs 284   Emails | s (1,142) I           |                                |                     |                       |                |
|     | 2 Records Selected | Actions 👻                    |                       |                                |                     |                       | Q. Reid Alisch |
|     | V ID               | New Table                    | Middle Initial Suffix | Email                          | Organization        | Title                 | Main ph        |
|     | <b>I</b> 2068      | ₽ Dedupe                     |                       | and generative provide a de-   | Rentage Rentals     | Available & Professor | (8),01         |
|     | ☑ 2294             | P Merge Selected             |                       | also by the energy of the set. | Repar. Probance 100 | inine d'oficer        | (6.6, 2)       |
|     | 1 - 2 of 2 records |                              |                       |                                |                     |                       |                |
|     |                    |                              |                       |                                |                     |                       |                |

One final screen will appear with all of the duplicate records you've selected. Now to finally consolidate the records. To do so, first click the check box next to the record that you want to be **primary** in the merge (i.e., the primary is by default the record that will carry all of its information over to the consolidated, merged record except for any fields you choose to overwrite from the other duplicative records), then you'll click on any records that should be **secondary** in the merge (i.e. their Linked records will flow to the consolidated record, but by default information on them will be overwritten by the data on the **primary** record). When you select the two (or more) records, **Bubbles** will appear next to each field. Any bubble that is **filled in** will pull **that bubble's information onto the consolidated record**.

For example, in the screenshot below all information will be coming from the record on the first line because all of the bubbles on line 1 are selected; if I wanted to pull over the Title from line two, however, I'd just need to select the Title bubble found on line two. When I've finished deciding what data should be on the consolidated, merged record, I just need to click the button "**Merge Selected**."

| 🐇 F | LUXX                            |             |                 |                                                                     |                               | Default                                       | Workspace                                                                                |                       | ९ 💊 🕊 🗐 🗸 |
|-----|---------------------------------|-------------|-----------------|---------------------------------------------------------------------|-------------------------------|-----------------------------------------------|------------------------------------------------------------------------------------------|-----------------------|-----------|
| ≡   | Organizations 1,580             | People      | 2   Jobs 284    | Emails 1,142                                                        | edupe People 2                |                                               |                                                                                          |                       |           |
|     | 2 Records Selected              | Merge Selec | ted - After you | re done selecting whi<br>on the consolidated re<br>"Merge Selected" | ich fields to<br>ecord, click | Fields that have the "<br>consolidated, merge | Blue Bubble" filled in will populate onto t<br>d record. Bubbles not selected will be lo | the list              | •         |
|     | Set Prim ID Primary             | Prefix      | Full Name       | Middle Initia                                                       | l Suffix Em                   | ail                                           | Organization                                                                             | Title                 | Main ph   |
|     | ☑ 2068                          | ۲           |                 | ۲                                                                   | •                             | independence provide site                     | 💌 aataya Miranda                                                                         | Ssistant Professor    |           |
|     | I → 2294                        | 0           |                 | 0                                                                   | 0 0                           | and groups operate also                       | O Magan, Rockman Kit                                                                     | O Assistant Professor | 0         |
|     | Secondary<br>1 - 2 of 2 records |             |                 |                                                                     |                               |                                               |                                                                                          |                       |           |

Clicking "Merge Selected" will give you one last chance to go back by giving you this confirmation screen, showing that you're merging the Secondary record (the first one in the list) into the Primary record (the second ID in the list). Click "OK" to proceed and merge the records.

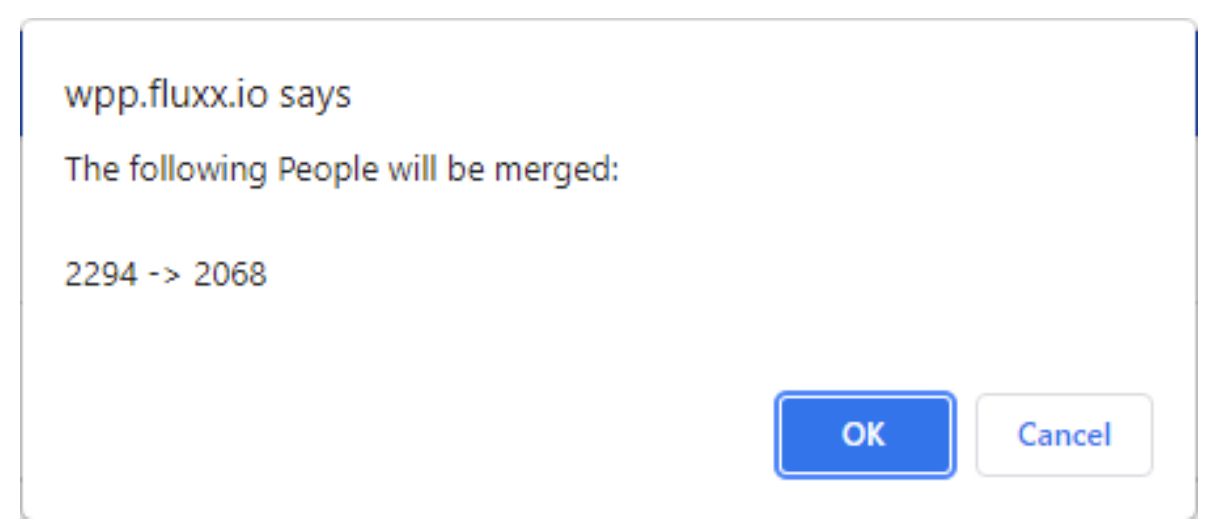

Now the contacts will be merged and all linked data to each of the two records will be re-linked to the one, consolidated record. You'll be brought back to the "Dedupe People (Or Organizations)" screen, but with no records appearing (this is normal). To return to the dashboard you began from, navigate your mouse back to the bottom left-hand corner of the screen, select the icon found there, and from the "Dashboard Views" menu click the Default (Avant) dashboard view.

| 🐇 F       | Sefault W       |                                                                            |  |  |  |  |  |  |  |
|-----------|-----------------|----------------------------------------------------------------------------|--|--|--|--|--|--|--|
| ≡         | Organ           | anizations 1,580   People 2   Jobs 284   Emails 1,142 Dedupe People 2      |  |  |  |  |  |  |  |
|           | 2 Reco          | cords Selected  Merge Selected                                             |  |  |  |  |  |  |  |
|           | Set Prim        | DID Prefix Full Name Middle Initial Suffix Email                           |  |  |  |  |  |  |  |
|           |                 |                                                                            |  |  |  |  |  |  |  |
|           | 1-3             | - 2 of 2 records                                                           |  |  |  |  |  |  |  |
|           |                 |                                                                            |  |  |  |  |  |  |  |
|           |                 |                                                                            |  |  |  |  |  |  |  |
|           |                 |                                                                            |  |  |  |  |  |  |  |
|           |                 |                                                                            |  |  |  |  |  |  |  |
|           | Dash            | hboard Views ×                                                             |  |  |  |  |  |  |  |
|           | Choo            | oose an item below to switch<br>ween Grantmaker views                      |  |  |  |  |  |  |  |
|           | Please          | se note that changes you make to<br>boards in other views may persist even |  |  |  |  |  |  |  |
|           | anter yo        | you change views.                                                          |  |  |  |  |  |  |  |
|           | <b>—</b>        | Default (Avant) Standard card-based dashboards                             |  |  |  |  |  |  |  |
|           | 7               | Lite<br>Simplified one-card view                                           |  |  |  |  |  |  |  |
|           | ⊞               | Table<br>Condensed view with datatables                                    |  |  |  |  |  |  |  |
|           | 8               | Summary<br>High-level data at a glance                                     |  |  |  |  |  |  |  |
| https://w | 5/op.fluxx.io/? | Previous Default<br>//db=avant                                             |  |  |  |  |  |  |  |

From your main dashboard, you can pull up a "People" or "Organization" card and search to verify that your two duplicate contacts were successfully merged into one record.